# New Member Mow-to Guide

FloridaBlue 🚭 🗑

Click a button below to see the steps. To go back to this page, click Table of Contents at the bottom right of every screen.

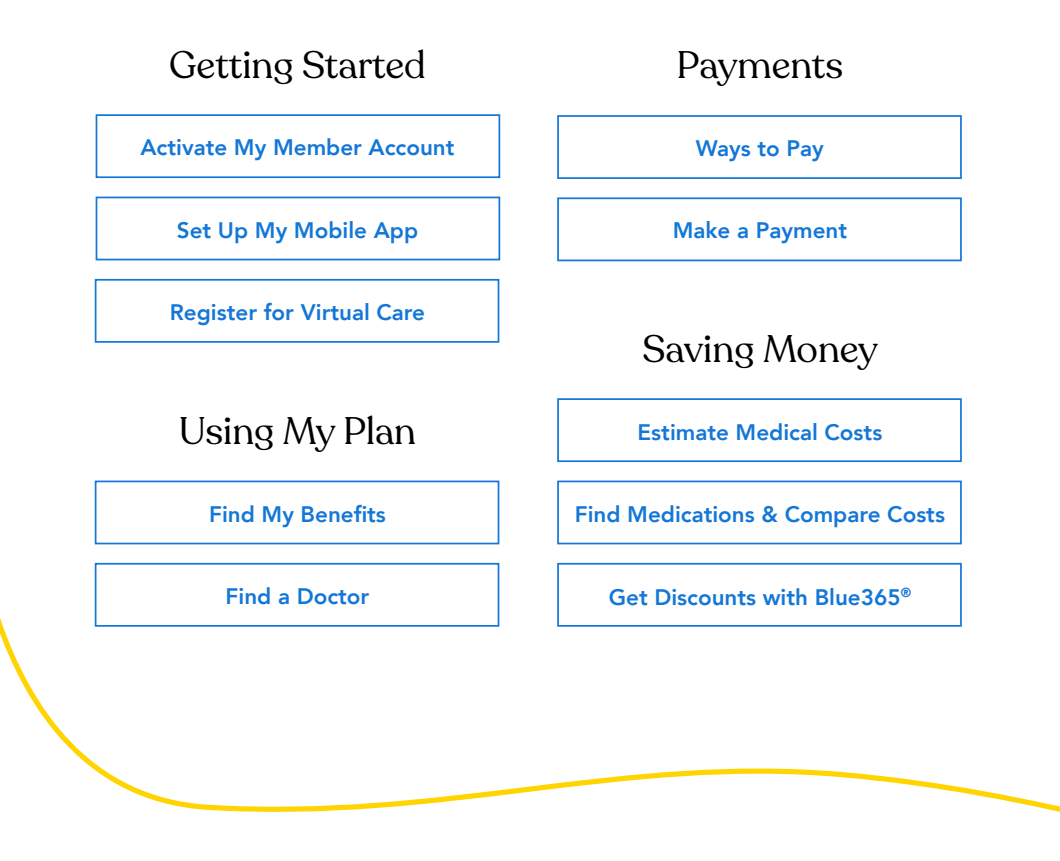

Florida Blue and Florida Blue HMO are Independent Licensees of the Blue Cross and Blue Shield Association. We comply with applicable Federal civil rights laws and do not discriminate on the basis of race, color, national origin, age, disability or sex. You may access the Nondiscrimination and Accessibility Notice at Ioridablue.com/ndnotice.Español, Kreyol Ayisien: Ioridablue.com/languageservices 99504 0820

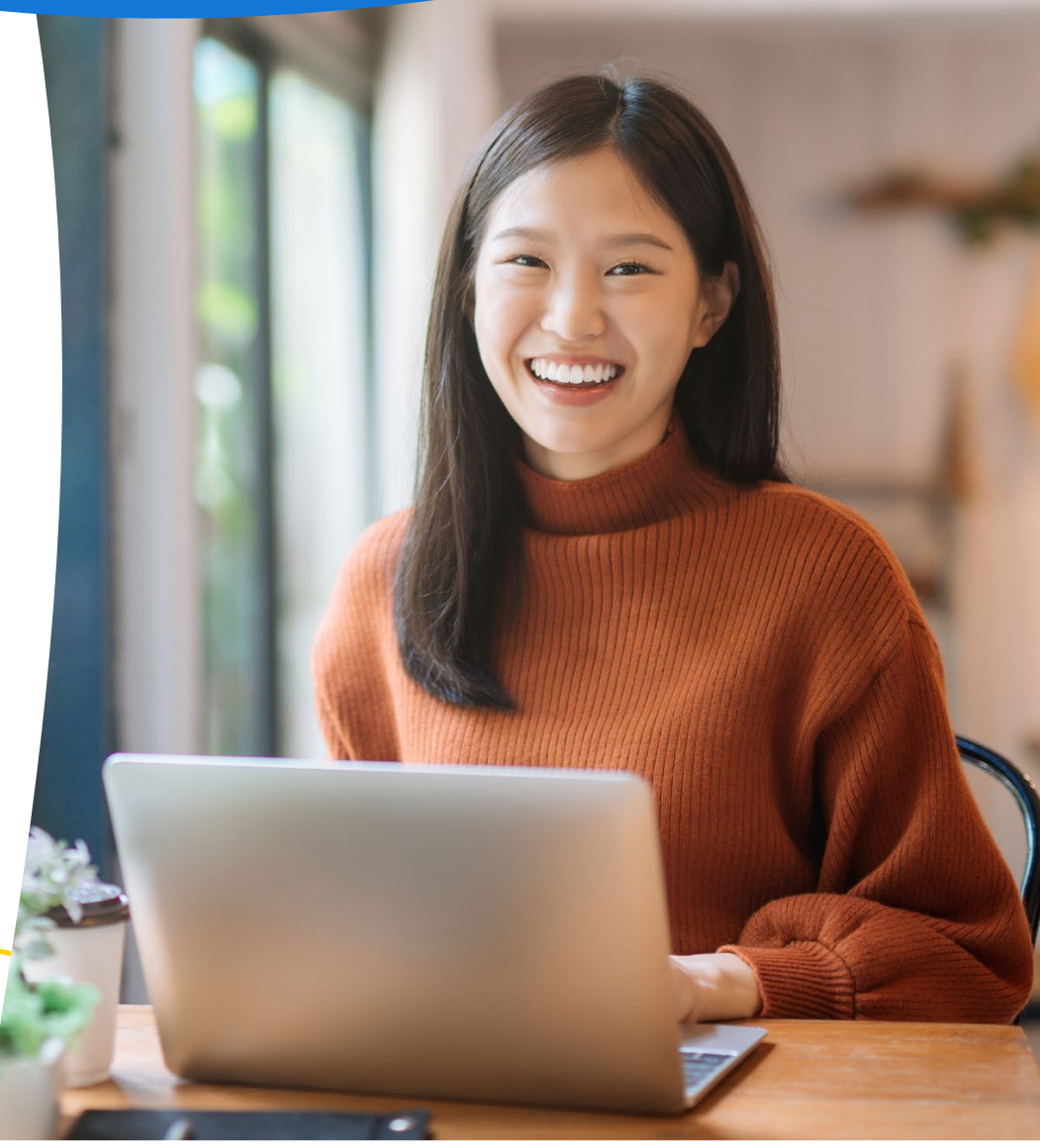

# How to Activate My Member Account

If you are already signed up for an account, simply enter your user ID and password to log in. If you forgot these, click **Forgot your User ID** or **Password**. You'll need your Florida Blue Member ID to recover your user ID. If you have trouble logging in, call 800-352-2583 for help.

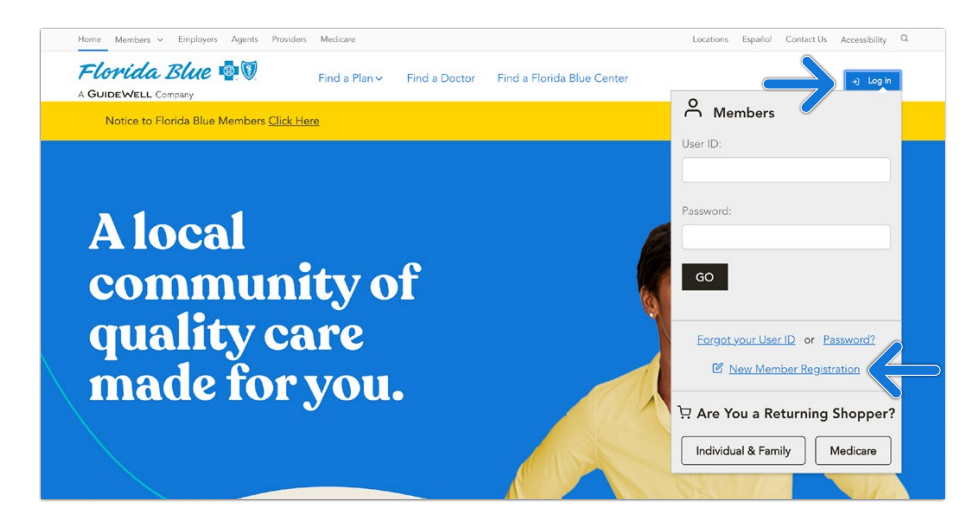

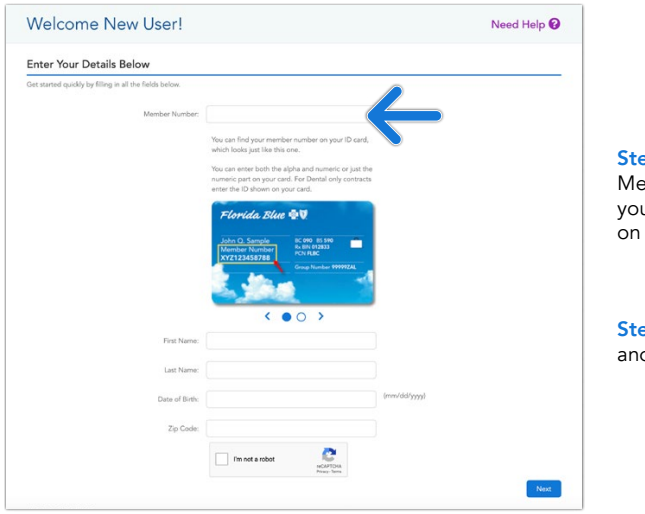

Step 1: To sign up for your Member Account, you'll need your Member Number (shown on your ID card).

**Step 2**: Fill in all of the boxes, and click **Next**.

| Floridative.com                                                                   | 8 Assessibility - Dipolisi Support |
|-----------------------------------------------------------------------------------|------------------------------------|
| Florida Blue 🚭                                                                    |                                    |
| Welcome New User!                                                                 | Need Help 🚱                        |
| Email Address                                                                     |                                    |
| NOTE: Please provide the information below. All fields are required unless noted. |                                    |
| Enter your Home Email Address:                                                    | Example: Example@domain.com        |
| Re-enter your Email Address                                                       |                                    |
|                                                                                   |                                    |
| MUP MIRES OUR METADOTTE                                                           |                                    |
|                                                                                   |                                    |
|                                                                                   |                                    |
|                                                                                   |                                    |
| Velcome New User!                                                                 | Need Help 🕖                        |
| ign Up Now                                                                        |                                    |
| Get started quickly by filling in all the fields below.                           |                                    |
| Choose a liter D                                                                  |                                    |
|                                                                                   | User ID Guidelines                 |

|                                                                                                    |                                                                                                    | 1.5.4<br>Most contrain at least one letter<br>Most contrain y least one survaluer<br>Connet contain space<br>Connet by the same as your User ID or She<br>Parament.                                                                                                    |
|----------------------------------------------------------------------------------------------------|----------------------------------------------------------------------------------------------------|----------------------------------------------------------------------------------------------------|
|                                                                                                    |                                                                                                    | The                                                                                                    |
| Reidelluszon                                                                                                    |                                                                                                    | 🗿 Accessibility = Escalul Support                                                                                                    |
| Florida Rhue                                                                                                    |                                                                                                    |                                                                                                    |
| Enter Your Details B                                                                                                    | elow                                                                                                    |                                                                                                    |
| Enter Your Details B<br>Type over forget your password<br>because you will have to answer<br>Security Question 1                                              | elow<br>and need to reset it, we will ask you security questions<br>exactly the same, in the same way.                                                                                                    | Libered on the cluer you enter before. Male sure you write down what you enter,                                                                                                    |
| Enter Your Details B<br>Tyou ever forget your parameter<br>because you will have to answer<br>Security Question 1                                             | elow and need to reset it, we will alk you security questions exactly the same, in the same way. Coste a Question:                                                                                                    | based on the clues you entire balance. Make score you write down what you entire,                                                                                                    |
| Enter Your Details B<br>If you ever forget your parameter<br>because you will have to answer<br>Security Question 1                                           | elow action of the set is and add put story ty questions exactly the serve, in the same way. Create a Characterize Enter your Answer:                                                                                                    | taxet on the duer you write failers. Wales say you write down shat you write,<br>Cuidelines<br>Dawning: Most Is 1, 253 dawstwn<br>Mawers Mart Is 1, 253 dawstwn<br>Mawers Mart Is 1, 253 dawstwn                                                                                                    |
| Enter Your Details B<br>Type and fargit your paramited<br>because you with the memory<br>Security Question 1<br>Security Question 2                           | elow and rand to east it, we will ad you seruitly question eastly the same, in the same may. Oracle a Question (inter you Answer: Counts a Question:                                                                                                    | Standard for dury puerter fallers. Wate som pu with dama dury pu were.                                                                                                    |
| Enter Your Details B<br>Type and forgit your passive<br>decade you will have to answer<br>Security Question 1<br>Security Question 2                          | elow Indefault is word it, we all all par security questions eachly the same, of the same way.  Cathor a Danston: Enter your Arease; Date a Danston: Enter your Arease; Enter your Arease;                                                                                                    | Stand or the data yau enter before. Male scar yau enter data yau enter,           Outdelfines         Outdelfines         Outdelfi |
| Enter Your Details B<br>Pyou our forget pur parameter<br>because you will have to answer<br>Security Question 1<br>Security Question 2<br>Security Question 3 | elow advant to such as all of paraceless questions assering the same, in the same way.  Courts a Question.  Courts a Question.  Courts a Question.  Data para Annuese.  Courts a Question.  Courts a Question. | Standard for diar you were before tables using you write diamond and you write.                                                                                                    |
| Enter Your Details B<br>Type and type purposed<br>because you will have to answer<br>Security Question 1<br>Security Question 2<br>Security Question 3        | elow address of the set of the parameters are even address of the set of the parameters are even address of address of the set of the set of th | Standard for during week for during a week dama during week.                                                                                                    |
| Enter Your Details B<br>Type and legal your passed<br>because you of have to anome<br>Security Question 1<br>Security Question 2<br>Security Question 3       | elow advanced to a set of a power of a power of a power of a power of the set on a dir a power of a power of a | Sector to charp use the back. We is use y <sub>1</sub> , which shared a type werk.                                                                                                    |

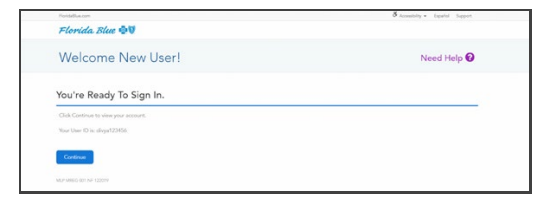

**Step 3**: Enter your email address. Click **Next**.

**Step 4**: Choose and type in a User ID (click on user ID suggestion for help on user IDs).

Step 5: Choose and type in a password. The password must be typed in twice for security purposes. Click **Next**. If you opt-in for electronic communications, a screen for email address will also appear on this screen. If so, enter your email address twice, and click **Next**. (not applicable for everyone)

Note: Write down your user ID and password in case you forget them later.

**Step 6**: Type three different security questions and type an answer to each. Click **Next**.

**Note:** The security questions will be used if you forget your user ID or password.

**Step 7**: Click **Continue**, and you'll be taken to the member website homepage.

Table of Contents

# How to Set Up My Mobile App

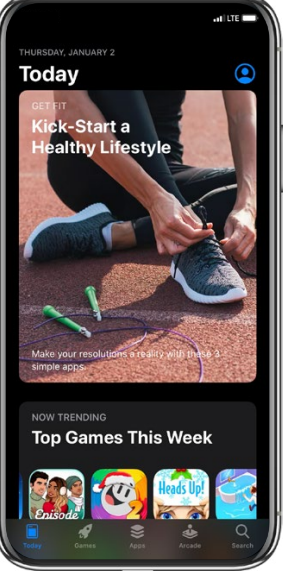

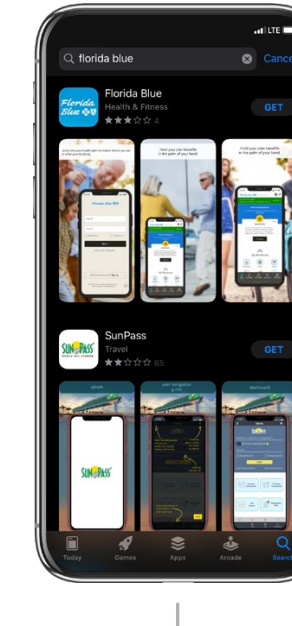

STEP 1 Use your phone to go to your app store (the iOS App Store for iPhone and Google Play Store for Androids).

STEP 2 Search for **Florida Blue** and install the free app.

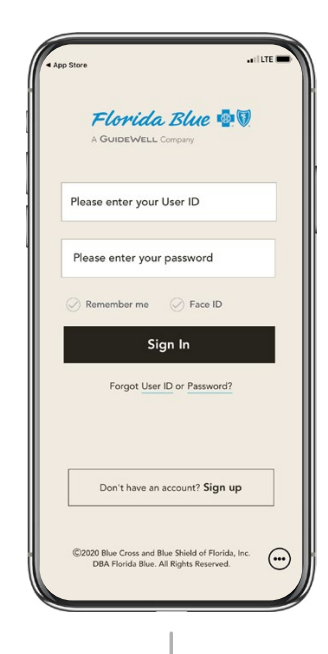

STEP 3 Log in with your user ID and password or register for your member account.

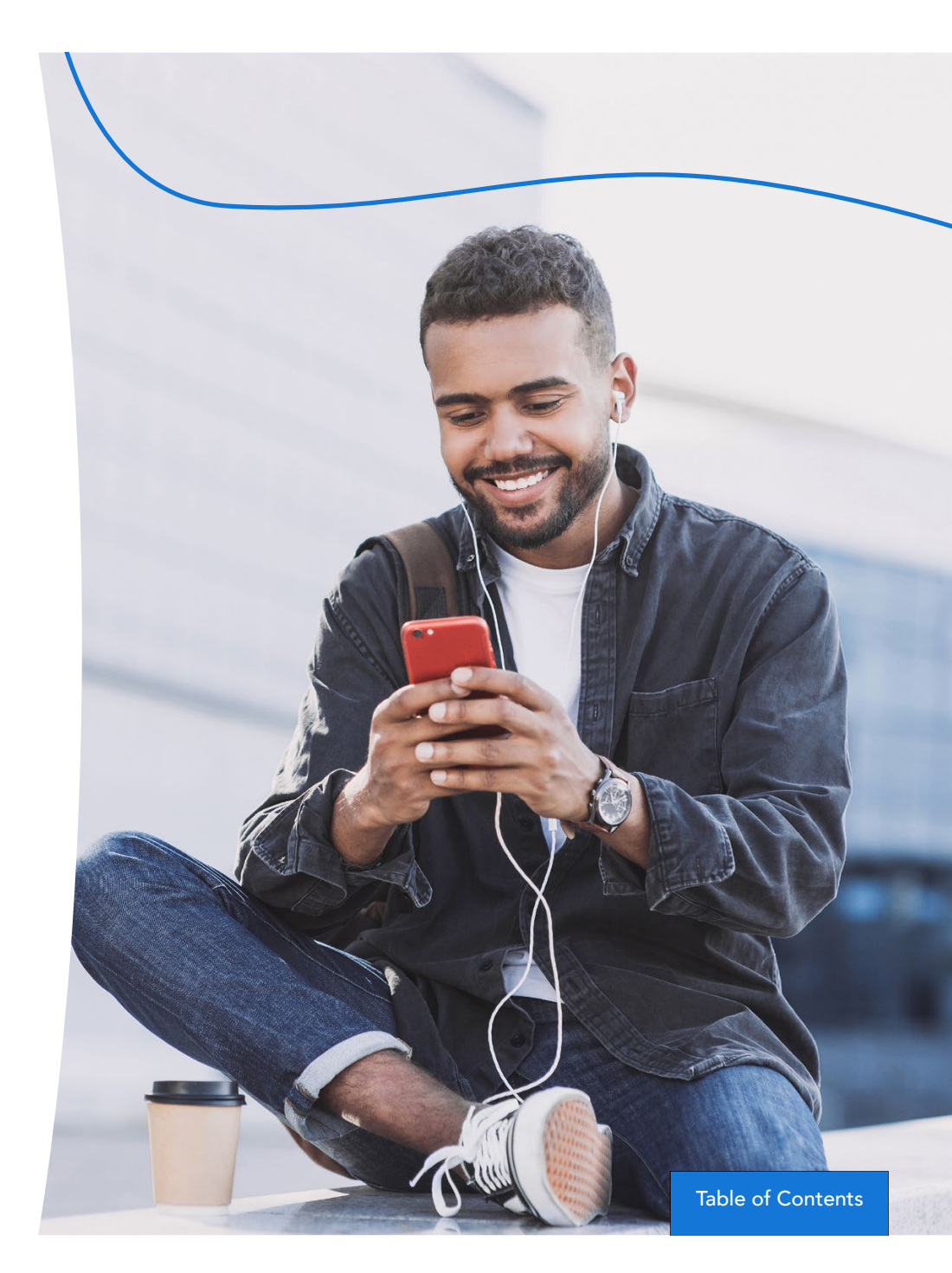

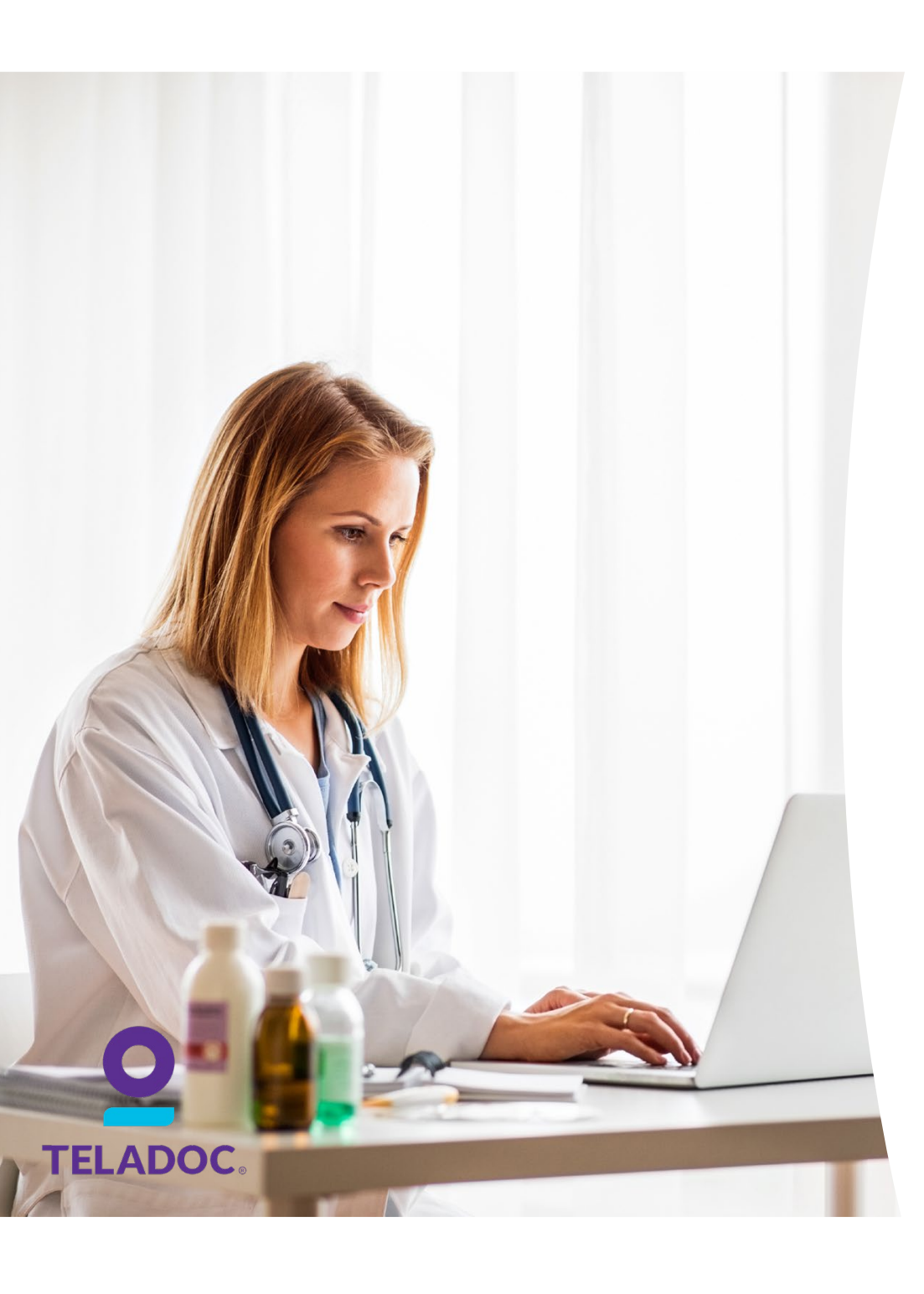

# How to Register for Virtual Care

## When You Don't Have Time to Wait, You've Got Teladoc!

#### Provides 24/7 Access to Care

When you or a family member don't feel well and your primary care doctor or your child's pediatrician can't see you right away, you can now get care within minutes without leaving home with Teladoc. For a cost that's less than an urgent care or ER visit, Teladoc gives you 24/7/365 access to U.S. board-certified doctors by web, phone or mobile app. It's a more convenient and affordable option for quality medical care. And there's no obligation or extra monthly fee.

#### **Getting Started**

Set up your account today—so when you need care, a Teladoc doctor is a just a call or click away.

## How Does Teladoc Work?

#### Register

3 easy ways: download the mobile app, visit the Teladoc website or call the number at the bottom of the page.

#### **Provide Medical History**

Your medical history provides Teladoc doctors with the information they need to make an accurate diagnosis.

#### Request a Visit

That's it! The next time you need immediate care for a non-emergency illness, you have another option.

## The Teladoc Difference

Teladoc can help with many non-emergency illnesses, including:

• Sinus infection

2

3

- Allergies
- Upset stomach
- Nausea
- Other minor health issues and more

Sore throatRash

Cough

• Flu

### Call today 800-Teladoc (835-2362) or visit Teladoc.com

Teladoc is an independent company contracted by Florida Blue to provide physician visits via phone or online video to members with non-emergent medical issues. Teladoc is only available in the U.S. Teladoc<sup>®</sup> is a trademark of Teladoc, Inc.

# Ways to Pay

If you're new to Florida Blue for 2020, or if you're coming back to us after having a different plan in 2019, welcome to the Florida Blue family. There's one important step to take now so you can start using your benefits on January 1—make your first payment. After that, you'll get your member ID card in the mail and you'll be able to log in to your online member account at floridablue.com and/or the Florida Blue mobile app. It can take several days to process your payment and get your member ID mailed out. If it's still processing on January 1 and you need medical care right away, there will be a few extra steps to verify your payment and coverage. It's best to pay now, so you don't have a delay in getting care when you need it in 2020.

### Ways to Pay

Making your first payment is easy! You've got lots of options. Just pick the one that works for you. We look forward to serving you in 2020.

| Payment<br>Type                      | Payment<br>Options                                          | Information<br>You Need                                                        | Details                                                                                                    |
|--------------------------------------|-------------------------------------------------------------|--------------------------------------------------------------------------------|----------------------------------------------------------------------------------------------------|
| Phone                                | Credit Card<br>Debit Card<br>Electronic<br>Fund<br>Transfer | Date of Birth<br>ZIP Code<br>Bank Card<br>Info                                 | Call 800-352-2583<br>Follow the prompts, and say,<br>"Make a payment."                                                                                      |
| Online                               | Credit Card<br>Debit Card<br>Electronic<br>Fund<br>Transfer | Social<br>Security<br>Number<br>Date of Birth<br>ZIP Code<br>Bank Card<br>Info | Visit:<br>vuebill.com/FloridaBlueBinder/Login.<br>aspx?ReturnUrl=%2fFloridaBlueBinder                                                                       |
| Your<br>Bank's<br>Bill Pay<br>System | Depends on<br>what your<br>bank offers                      | Your<br>member ID<br>number                                                    | Member ID number must be listed as<br>the account number.<br>Use this as the mailing address:<br>BCBSFL Premium<br>P.O. Box 660879<br>Dallas, TX 75266-0879 |

| Payment                                                                                                    | Payment                                                                           | Information                                                | Details                                                                                                    |
|----------------------------------------------------------------------------------------------------|-----------------------------------------------------------------------------------|------------------------------------------------------------|----------------------------------------------------------------------------------------------------|
| Type                                                                                                    | Options                                                                           | You Need                                                   |                                                                                                    |
| Mail                                                                                                    | Check                                                                             | Subscriber                                                 | Include the invoice in the envelope.                                                                                                    |
|                                                                                                    | Money                                                                             | Name                                                       | Use this as the mailing address:                                                                                                    |
|                                                                                                    | Order                                                                             | Date of Birth                                              | BCBSFL Premium                                                                                                    |
|                                                                                                    | Cashier's                                                                         | Member ID                                                  | P.O. Box 660879                                                                                                    |
|                                                                                                    | Check                                                                             | Number                                                     | Dallas, TX 75266-0879                                                                                                    |
| Florida<br>Blue<br>Center                                                                                       | Credit Card<br>Debit Card<br>Check<br>Electronic<br>Fund<br>Transfer              | Subscriber<br>Name<br>Date of Birth<br>Member ID<br>Number | A representative can help you pay<br>online, by phone or through electronic<br>funds transfer.<br>You can also pay by check, but this will<br>take longer to process.                 |
| Retail<br>Stores:<br>CVS<br>(except<br>Target<br>locations)<br>Navarro<br>Dollar<br>General<br>Family<br>Dollar | CVS/<br>Navarro<br>accepts cred-<br>it card, debit<br>card or cash<br>(no checks) | Barcode<br>from your<br>invoice                            | The associate must scan the barcode<br>to make a payment.<br>You can pay up to \$999 per 24 hours at<br>CVS and up to \$500 per transaction/up<br>to \$999 per day at Dollar General. |

Table of Contents

# How to Make a Payment

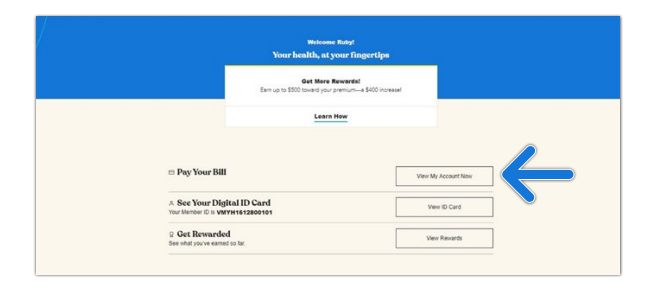

Step 1: Now that you signed up and logged in, you will see this screen.

To make a payment, click **View** My Account Now next to Pay Your Bill.

| FloridaBlue 🚭 🕅         |                                                                                   | & My Account   |
|-------------------------|-----------------------------------------------------------------------------------|----------------|
| Online Billing a        | nd Payment                                                                        |                |
| B Home                  | Make A Payment                                                                    | • Back         |
| B Quick Pay             | Choose your plan to make a payment. Each plan requires a separate payment.        |                |
| Make A Payment          | DENTAL<br>BlueDental Coceyment OF                                                 | -\$2,168.88    |
| Schedule Payment(a)     | Due Date: 07/05/2020                                                              |                |
| Invoice/Payment History | Payment Date: 07/29/2020<br>Payment Method: Payment Amount:                       |                |
| 3 Payment Settings      | Credit - Vise - 4242 * 100.00 E                                                   |                |
|                         | HEALTH     BlueOptioner Platinum 1424     Due Date: 07/05/2020                    | \$0.00         |
|                         | Note: Pyymetra alter 4 PM EST will be processed on the next business day. Cervial | Review Payment |
| BP 001 NE 092019        |                                                                                   |                |

**Step 4**: Enter you payment method information and the amount you want to pay in the Payment Amount field. Click Review Payment to continue.

| blue.com                                                                                                    | Equilal 8 Accessibility + Glossey of Terms Support Legout                                                                                                    |
|----------------------------------------------------------------------------------------------------|----------------------------------------------------------------------------------------------------|
| ridaBlue 🚭 🗑                                                                                                    | Currently Viewing You: Health: H1720813601 • Message Center                                                                                                    |
| ns & Expenses ▼ My Plan ▼ Tools ▼ Hea                                                                                                    | olth & Wellness 👻                                                                                                    |
| l Paying Services                                                                                                    | Need Help 💡                                                                                                    |
|                                                                                                    |                                                                                                    |
| nake it easy for you to pay your bill each mo                                                                                                    | onth. Choose the option that works best for you!                                                                                                    |
| nake it easy for you to pay your bill each mo                                                                                                    | onth. Choose the option that works best for you!<br>My Payment                                                                                                    |
| Pay Online You have options when you pay online. You can me convent with a debit card or bank account number                                                                                                    | htts. Choose the option that works best for you!                                                                                                    |
| the easy for you to pay your bill each mo     the easy for you to pay your bill each mo     the easy of the easy of the e | An a constante<br>Air a constante<br>con serie a constante<br>in constante a constante<br>in constante a constante<br>in constante a constante<br>in constante a constante a constante a payment. |

ep 2: Click Make a Payment.

| Online Billing a        | nd Payment                              |                     |
|-------------------------|-----------------------------------------|---------------------|
| 8 Home                  | Review Payment:                         | * Back              |
| Cuick Pay               | DENTAL BlueDental Copayment QF          | \$100.00            |
| Make A Payment          | Due : 07/05/2020                        | \$100.00            |
| Schedule Payment(s)     | Payment #1                              |                     |
| Invoice/Payment History | Payment Date:<br>07/29/2020             | Amount:<br>\$100.00 |
| Payment Settings        | Payment Method:<br>Credit - Visa - 4242 |                     |
|                         | Remaining Amount                        | \$0.00              |
|                         | Total Amount You'll Pay Today:          | \$100.00            |
|                         |                                         |                     |

**Step 5**: If the information is correct, click **Submit** Payment.

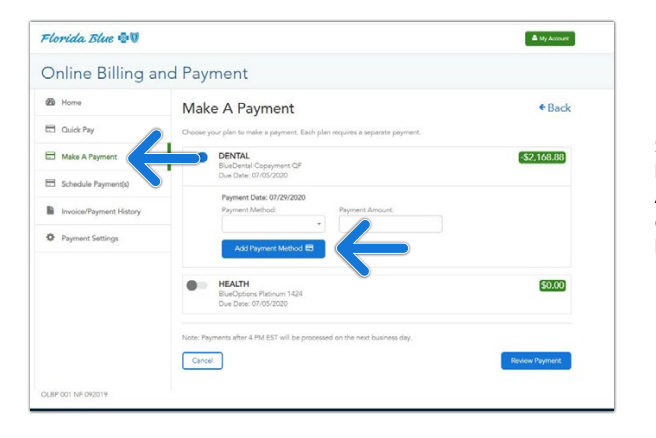

Step 3: Click Make a Payment on the menu. Add a payment method by clicking the Add Payment Method button.

![](_page_6_Figure_12.jpeg)

Step 7: A Confirmation Page will appear with a payment confirmation number. You can print this page or download it as a PDF file. You can also opt to have it sent to you via text message or email.

Table of Contents

![](_page_7_Figure_0.jpeg)

![](_page_8_Figure_0.jpeg)

## Table of Contents

able of contents

![](_page_9_Figure_0.jpeg)

or journey to better health. Your custorn wellness plan is based or rests, goals and health status and offers a chance to earn reward Let's Gol

![](_page_10_Figure_0.jpeg)

![](_page_10_Picture_1.jpeg)

![](_page_10_Picture_2.jpeg)

## How to Find Medications and Compare Drug Costs

Learn More Here

# How to Get Discounts with Blue365®

## Get discounts on everyday health and wellness purchases.

Save money with our Blue365 program. After you're logged in online at floridablue.com, click **Health & Wellness** at the top and then choose **Discount Programs** on the right side of the screen.

## You'll Save On Things Like:

- Health and fitness club memberships
- Weight loss programs
- Healthy travel experiences
- Workout gear
- Wearable heart rate and GPS monitors

Sign up for weekly emails so you don't miss a deal!

![](_page_11_Picture_10.jpeg)

Blue365® offers access to savings on items that members may purchase directly from independent vendors.

![](_page_11_Picture_12.jpeg)